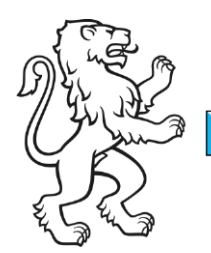

Kanton Zürich Bildungsdirektion **Mittelschul- und Berufsbildungsamt** Digital Service Center Sek II

Kontakt: Mittelschul- und Berufsbildungsamt, Digital Service Center Sek II, Ausstellungsstrasse 80, 8090 Zürich Telefon 043 259 77 27

5. Juni 2023 1/23

Schulungsunterlagen IKT-Grundversorgung Sek II

# Yubikey Anleitung für Windows

#### Inhalt

| Yubikey Anleitung für Windows                                            | 1  |
|--------------------------------------------------------------------------|----|
| Ausgangslage                                                             | 1  |
| Voraussetzungen                                                          | 2  |
| Yubikey 5C / 5Ci als 2-Faktor Authentifizierung registrieren             | 2  |
| Installation Yubikey Authenticator Software                              | 2  |
| Yubikey als 2-FA registrieren mit erstmaligem Verwenden des EDU-Accounts | 4  |
| Yubikey als Sicherheitsschlüssel registrieren                            | 12 |
| Backup - Yubikey als 2-FA registrieren (Empfohlen)                       | 16 |
|                                                                          |    |

### Ausgangslage

Dieses Dokument beschreibt die Installation des Yubikey Authenticators sowie die Registrierung des Yubikey 5. Dieses wird für die 2-Faktor Authentifizierung (2-FA) benötigt und ersetzt die 2-FA mit Handy / Mobiltelefon.

Der gesamte Yubikey Registrierungsprozess erfolgt in 3-4 Schritten

- 1) Installation Yubikey Authenticator Software
- Registrierung des Yubikeys als Authenticator mit erstmaligem Verwenden des EDU-Accounts
- 3) Yubikey mit Sicherheitszertifikat registrieren
- 4) Registrierung eines Backup Yubikeys (optional)

**Wichtig!** Befolgen Sie bitte diese Anleitung wie beschrieben Schritt für Schritt. Eine fehlerhafte oder falsche Handhabung kann zu einem Nichtfunktionieren des Yubikeys führen.

| <br>Bildungsdirektion              |
|------------------------------------|
| Mittelschul- und Berufsbildungsamt |
| 2/23                               |

### Voraussetzungen

Um den Yubikey 5 zu registrieren, benötigen Sie folgende Hard- / Software sowie Konnektivität.

- Windows 10 / 11 Computer oder Notebook mit USB-C Anschluss und lokalen Administratorenrechte
- 2 x Yubikey 5C / 5Ci (1 x für unterwegs und 1 x als Backup zu Hause)
- Yubikey Authenticator Software
- LAN oder WiFi mit Internet-Zugang
- Google Chrome oder Microsoft Edge Browser

## Yubikey 5C / 5Ci als 2-Faktor Authentifizierung registrieren

Um den Yubikey 5 als 2-FA Gerät nutzen zu können, benötigen Sie zur Registrierung den Yubico Authenticator.

### **Installation Yubikey Authenticator Software**

| 1. |                         |        | Klicken Sie auf das «Windows Store Icon»<br>um diesen zu starten. |
|----|-------------------------|--------|-------------------------------------------------------------------|
| 2. | Microsoft Store Insider | yubico | Suchen Sie im Windows Store nach<br>«Yubico».                     |

| Bild  |
|-------|
| Mitte |
| 3/23  |

Bildungsdirektion Mittelschul- und Berufsbildungsamt 3/23

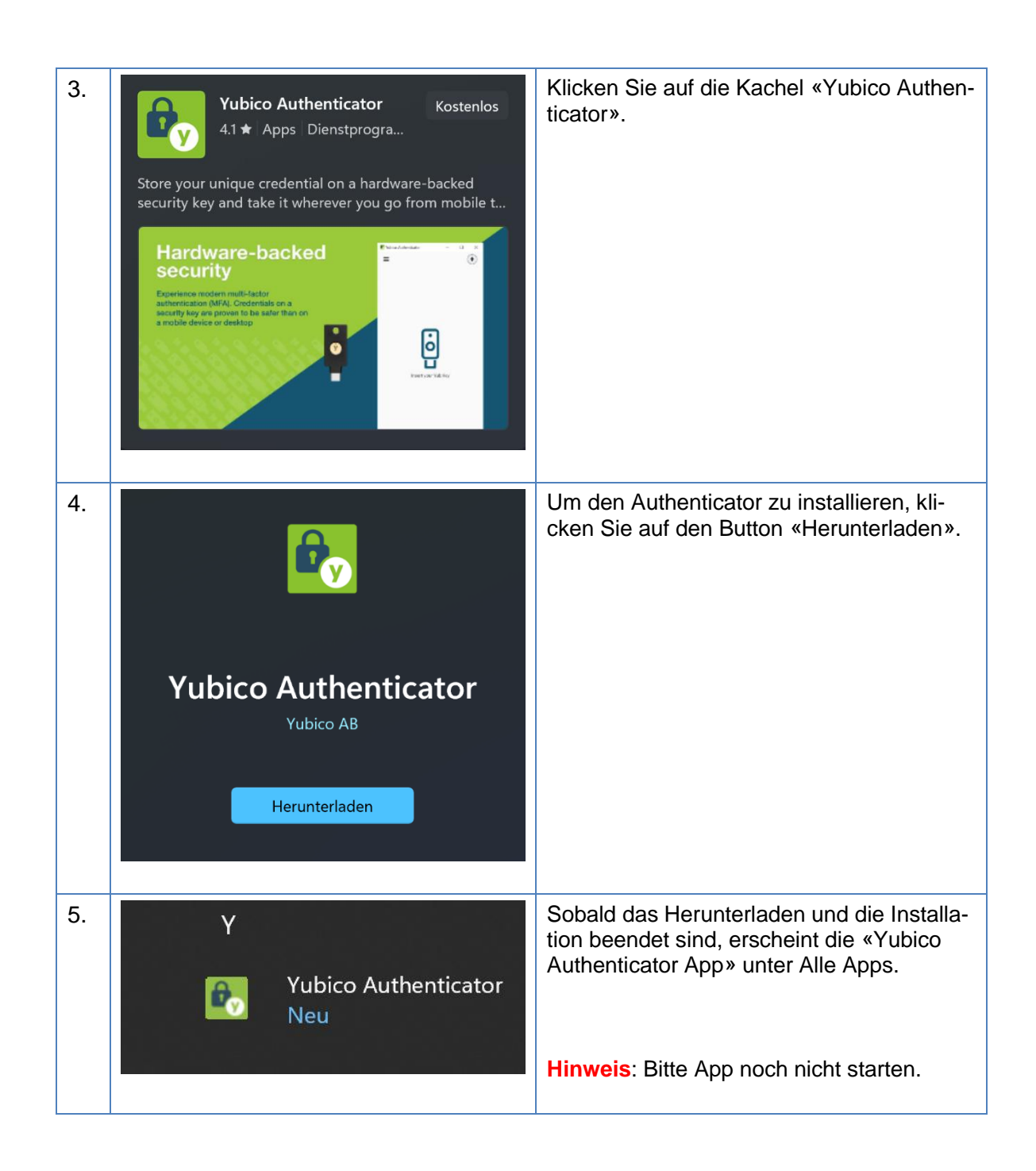

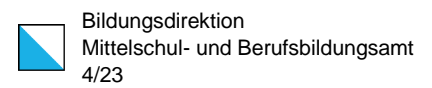

### Yubikey als 2-FA registrieren mit erstmaligem Verwenden des EDU-Accounts

| 6. | ← C 📑 myaccount.microsoft.com             | Öffnen Sie den Edge Browser und geben<br>Sie folgende URL ein                  |
|----|-------------------------------------------|--------------------------------------------------------------------------------|
|    |                                           | https://myaccount.microsoft.com.                                               |
| 7. | Microsoft                                 | Geben Sie den Kontonamen ein. Dieser wurde Ihnen bereits ausgehändigt.         |
|    | Anmelden                                  |                                                                                |
|    | @edu.zh.ch                                | Klicken Sie auf «Weiter»                                                       |
|    | Sie können nicht auf Ihr Konto zugreifen? |                                                                                |
|    | Weiter                                    |                                                                                |
| 8. | And ≥                                     | Geben Sie hier ihr Initial-Kennwort ein und klicken Sie danach auf «Anmelden». |
|    | ←@edu.zh.ch                               |                                                                                |
|    | Kennwort eingeben                         |                                                                                |
|    | ••••••                                    |                                                                                |
|    | Kennwort vergessen                        |                                                                                |
|    | Anmelden                                  |                                                                                |
|    |                                           |                                                                                |
|    |                                           |                                                                                |

| Bildungs  |
|-----------|
| Mittelsch |
| 5/23      |

| 9.  | @edu.zh.ch   Weitere Informationen autoritation benötigt weitere Informationen zum Schutz Ihres Kontos.   Anderes Konto verwenden   Weitere Informationen | Da Sie sich zum ersten Mal im EDU-<br>Konto anmelden, erscheint folgende In-<br>formation.<br>Klicken Sie auf «Weiter». |
|-----|----------------------------------------------------------------------------------------------------|----------------------------------------------------------------------------------------------------|
| 10. | <text><text><section-header><image/><image/><text><text><text><text><text></text></text></text></text></text></section-header></text></text>              | Klicken Sie in diesem Fenster auf «Ich<br>möchte eine andere Authentifikator-App<br>verwenden».                         |
| 11. | Authenticator-App<br>Konto einrichten<br>Fügen Sie Ihrer App ein neues Konto hinzu.<br>Zurück Weiter<br>kh. möchte eine andere Methode einrichten.        | Klicken Sie auf «Weiter».                                                                                               |

| Bild |
|------|
| Mitt |
| 6/23 |

Bildungsdirektion Mittelschul- und Berufsbildungsamt 6/23

| 12. | Authenticator-App<br>OR-Code scannen<br>Wervenden Sie die Authenticator-App, um den QR-Code zu scannen. Auf diese Weise wird die<br>Authen Sie den QR-Code gescannt haben, wählen Sie "Weiter".<br>Weiter<br>Das Bild wird nicht gescannt?<br>Zurück Weiter | An dieser Stelle starten Sie bitte die in-<br>stallierte «Yubico Authenticator App».<br>Hinweis: Klicken Sie jetzt <u>nicht</u> auf «Wei-<br>ter». |
|-----|----------------------------------------------------------------------------------------------------|----------------------------------------------------------------------------------------------------|
| 13. | Y<br>Yubico Authenticator<br>Neu                                                                                                    | Starten sie bitte die installierte «Yubico<br>Authenticator App», welche sich unter<br>Alle Apps befindet.                                         |
| 14. | Vubica Authenticator –                                                                                                    | Die App verlangt, dass Sie den Yubikey<br>in einen verfügbaren USB-C Steckplatz<br>stecken.                                                        |

| Bildungsdirektion                  |
|------------------------------------|
| Mittelschul- und Berufsbildungsamt |
|                                    |
| 1/23                               |

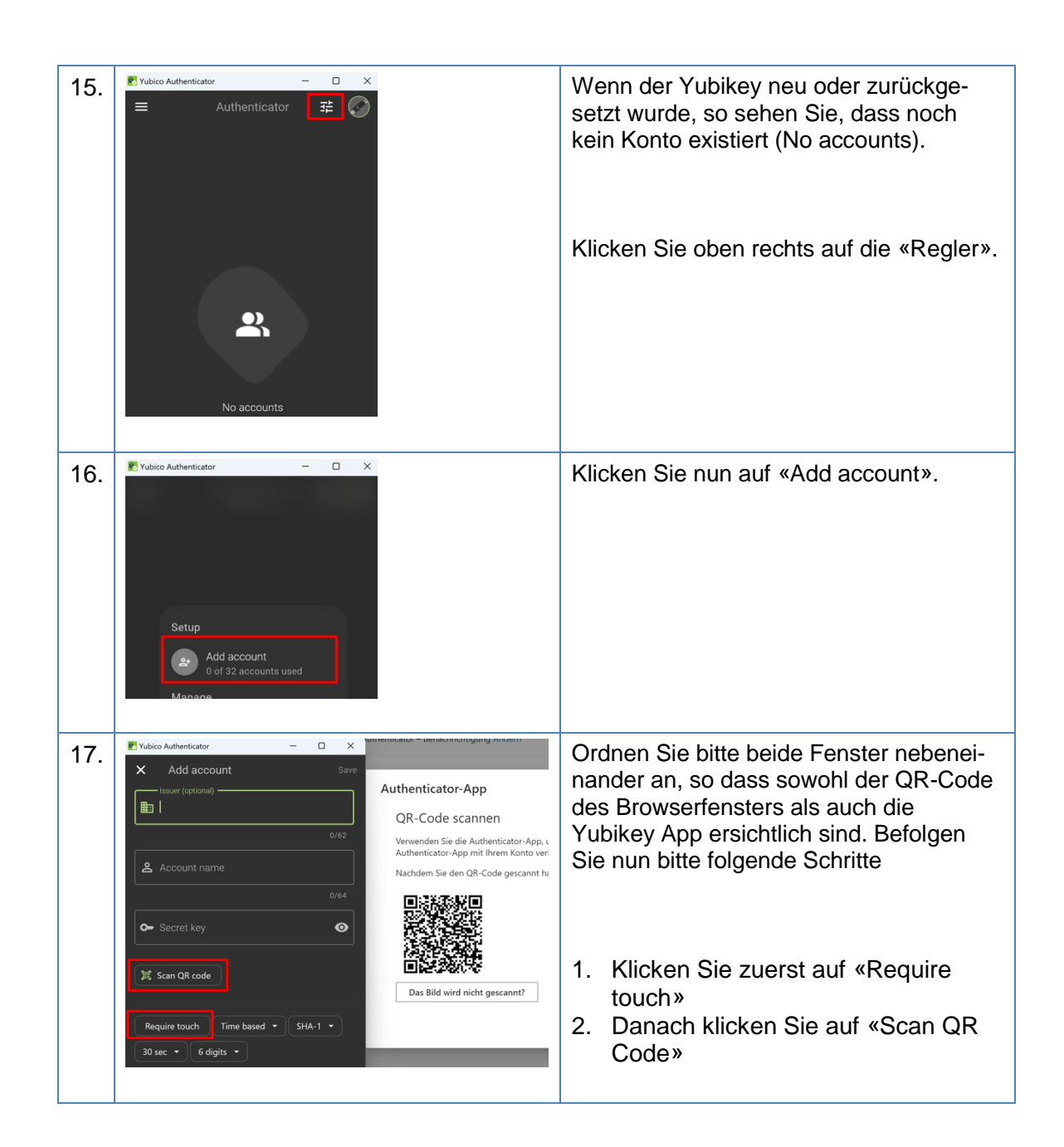

| <br>Bildungsdirektion              |
|------------------------------------|
| Mittelschul- und Berufsbildungsamt |
| 8/23                               |

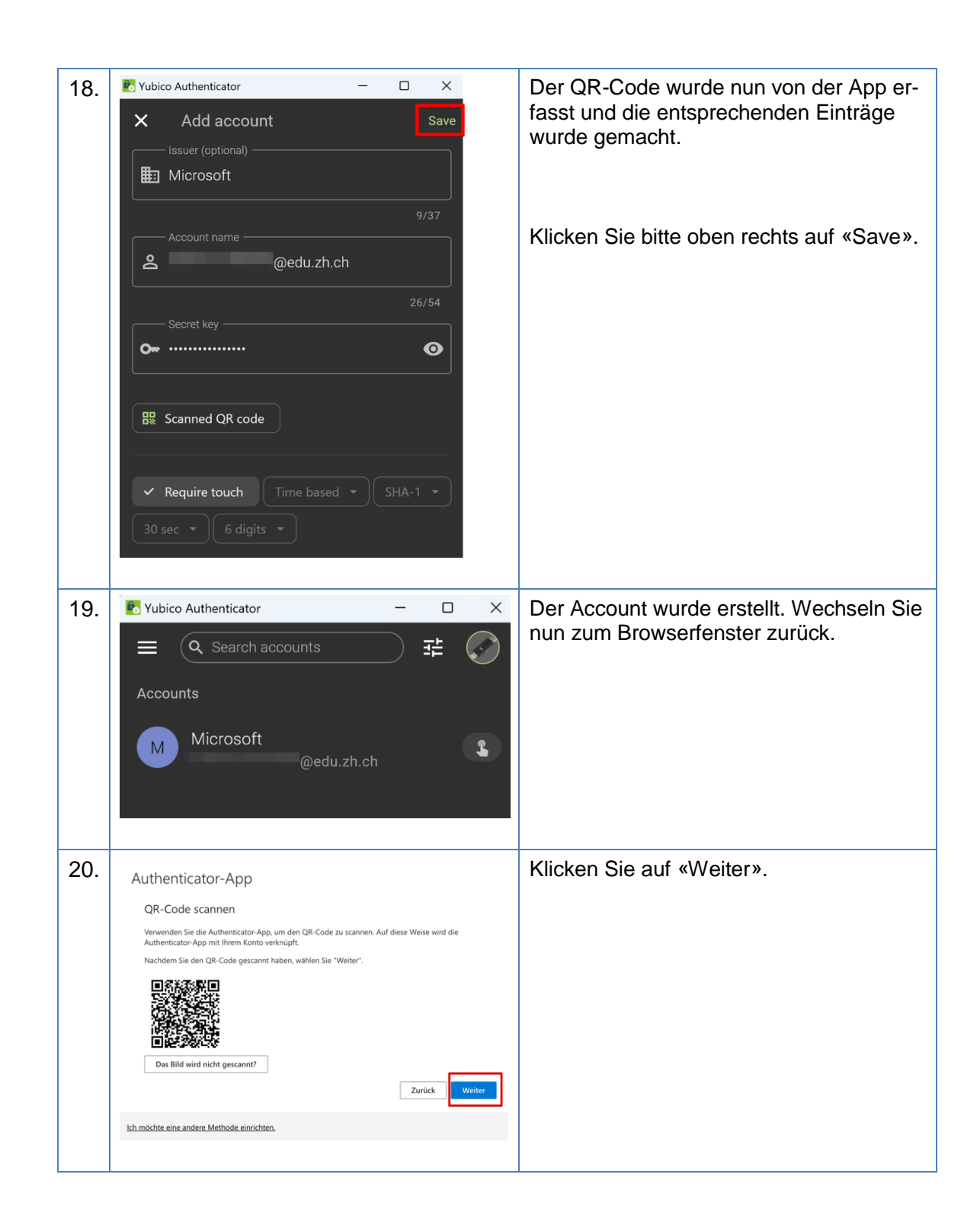

| Bildungsdir  |
|--------------|
| Mittelschul- |
| 9/23         |

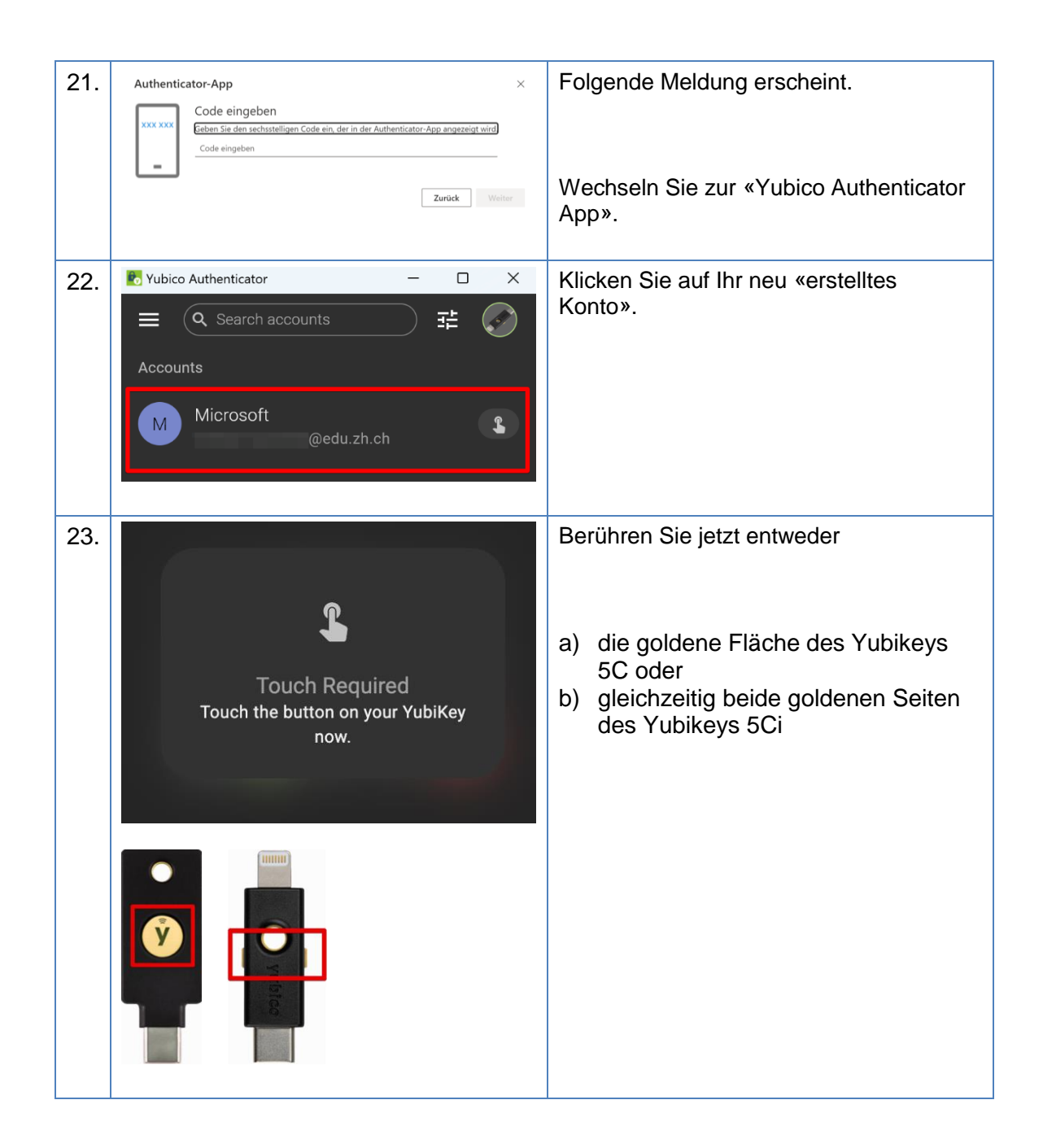

| Bildungsdirektion<br>Mittelschul- und Berufsbildungsamt |
|---------------------------------------------------------|
| 10/23                                                   |

| 24. | Microsoft<br>@edu.zh.ch<br>376 224                                                                                                    | Es erscheint der 2-FA Code. Entweder<br>merken Sie sich den Code oder klicken<br>auf das linke Symbol, so dass der Code<br>in die Zwischenablage kopiert wird.<br>Hinweis: Beachten Sie, dass die Gültig-<br>keit des Codes zeitlich limitiert ist. Dies<br>ersehen Sie an der ablaufenden Uhr<br>(grün). |
|-----|----------------------------------------------------------------------------------------------------|----------------------------------------------------------------------------------------------------|
| 25. | Authenticator-App       ×         Image: Code eingeben       Geben Sie den sechsstelligen Code ein, der in der Authenticator-App angezeigt wird.         Image: Code eingeben       Eingeben         Image: Code eingeben       Eingeben | Geben Sie den Code hier ein oder klicken<br>Sie CTRL+V um diesen aus der Zwi-<br>schenablage zu kopieren.<br>Klicken Sie auf «Weiter».                                                                                                    |
|     |                                                                                                    |                                                                                                    |
| 26. |                                                                                                    | Jetzt werden Sie aufgefordert, Ihr Initial-<br>kennwort zu ändern.                                                                                                    |
|     | @edu.zh.ch                                                                                                    |                                                                                                    |
|     | Ändern Sie Ihr Kennwort<br>Sie müssen Ihr Kennwort ändern, weil Sie sich<br>entweder erstmalig anmelden oder Ihr Kennwort<br>abgelaufen ist.                                                                                                    | Bitte das Initial- und 2 x Ihr neues Kenn-<br>wort eingeben.                                                                                                    |
|     | Aktuelles Kennwort                                                                                                    |                                                                                                    |
|     | Neues Kennwort                                                                                                    | Klicken Sie auf «Anmelden».                                                                                                    |
|     | Kennwort bestätigen                                                                                                    |                                                                                                    |
|     | Anmelden                                                                                                    | <b>Hinweis:</b> Das neue Kennwort muss 8<br>Zeichen lang sein, Gross- und Kleinbuch-<br>staben, Zahlen sowie Sonderzeichen ent-<br>halten.                                                                                                    |
|     |                                                                                                    |                                                                                                    |

| Bildungsdirektion                  |
|------------------------------------|
| Mittelschul- und Berufsbildungsamt |
| 11/23                              |

| 27. |                                                          |                                                                                    |                                                                                   | Klicken Sie auf «Ja».                         |
|-----|----------------------------------------------------------|------------------------------------------------------------------------------------|-----------------------------------------------------------------------------------|-----------------------------------------------|
|     | The second                                               |                                                                                    |                                                                                   |                                               |
|     | @edu.zh.c                                                | h                                                                                  |                                                                                   |                                               |
|     | Angemeldet blei                                          | iben?                                                                              |                                                                                   |                                               |
|     | Hiermit verringern Sie die A<br>Anmeldeaufforderungen.   | Anzahl von                                                                         |                                                                                   |                                               |
|     | Diese Meldung nicht m                                    | nehr anzeigen                                                                      |                                                                                   |                                               |
|     | N                                                        | ein <u>Ja</u>                                                                      | 1                                                                                 |                                               |
|     |                                                          |                                                                                    |                                                                                   |                                               |
|     |                                                          |                                                                                    |                                                                                   |                                               |
| 28. | III 💱 Main Konto 🗸                                       |                                                                                    |                                                                                   | Sie befinden sich in Ihrer Microsoft - Kon-   |
|     | R Stenistet                                              |                                                                                    |                                                                                   | toverwaltung.                                 |
|     |                                                          | Sicherheitsinformation                                                             | Kennwort                                                                          | le le l'unanang.                              |
|     | kenment     (LLL)     eductude     eductude     eductude | Haten Seihre Überprüfungsmethoden und<br>Sicherheitsinformationen auf dem revesten | iestärken Sie die Kennwortsicherheit, oder<br>ändem Sie ihr Kennwort, wenn jemand |                                               |
|     | Envirelungen und Dete                                    | INFORMATIONEN AKTUALISIEREN >                                                      | KENNWORT ANDERN >                                                                 |                                               |
|     | cg Office-Apps                                           |                                                                                    |                                                                                   | les all shates Kanital as sisteis son Qia dan |
|     | ⇒ Adorements <i>P</i> Feedback-pitere                    | Geräte                                                                             | Organisationen                                                                    | Yubikey als «Sicherheitsschlüssel».           |
|     |                                                          |                                                                                    |                                                                                   |                                               |

| Bildungsdirektion                  |
|------------------------------------|
| Mittelschul- und Berufsbildungsamt |
| 12/23                              |

### Yubikey als Sicherheitsschlüssel registrieren

| 29. | Intervention     Intervention     Intervention | Klicken Sie auf der Kachel Sicherheitsin-<br>formation auf «Informationen aktualisie-<br>ren». |
|-----|----------------------------------------------------------------------------------------------------|------------------------------------------------------------------------------------------------|
| 30. | Meine Anmeldungen -> Sicherheitsinformationen De folgenden Methoden werden zum Anmelden bei Heren Konto oder zum Zurückstram Pres Kenneonts verwendet. Stadstradsmethoder Aufkretitster-Agep oder Harbeartisken - Code Antenstatur Age Linden Hadeen Sie für Gesit verderen? Überäl abmelden                                                                                      | Klicken Sie auf «Anmeldemethode hinzu-<br>fügen».                                              |
| 31. | Methode hinzufügen ×<br>Welche Methode möchten Sie hinzufügen?<br>Methode auswählen ✓<br>Authenticator-App<br>Telefon<br>Alternative Telefonnummer<br>Sicherheitsschlüssel<br>Telefon (geschäftlich)                                                                                                    | Wählen Sie im Dropdown Fenster den<br>«Sicherheitsschlüssel» aus.                              |
| 32. | Methode hinzufügen ×<br>Welche Methode möchten Sie hinzufügen?<br>Sicherheitsschlüssel ×<br>Abbrechen Hinzufügen                                                                                                    | Klicken auf «Hinzufügen».                                                                      |
| 33. | Sicherheitsschlüssel × Wählen Sie den Typ des Sicherheitsschlüssels, den Sie verwenden. USB-Gerät NFC-Gerät Abbrechen                                                                                                    | Klicken Sie auf «USB-Gerät».                                                                   |

| Bil |
|-----|
| Mit |
| 13/ |

| 34. | X X Halten Sie Ihren Schlüssel bereit.<br>Wenn Sie "Weiter" auswählen, werden Sie aufgefordert, Ihren Sicherheitsschlüssel in den USB-Port einzustecken. Tippen Sie anschließend auf die Taste oder den Sensor auf Ihrem Sicherheitsschlüssel, um die Einrichtung Ihres Geräts abzuschließen.<br>Ausführlichere Anweisungen finden Sie auf der Website des Schlüsselherstellers.                                                                                                    | Stecken Sie Ihren Yubikey in einen ver-<br>fügbaren USB-C Steckplatz ein.<br>Klicken Sie auf «Weiter». |
|-----|----------------------------------------------------------------------------------------------------|----------------------------------------------------------------------------------------------------|
| 35. | Sicherheitsschlüssel ×                                                                                                    | Folgende Informationen erscheint                                                                       |
| 36. | <ul> <li>Windows-Sicherheit</li> <li>Sicherheitsschlüssel einrichten</li> <li>Richten Sie Ihren Sicherheitsschlüssel ein, um sich bei<br/>login.microsoft.com als : @edu.zh.ch anzumelden.</li> <li>Diese Anfrage stammt von Chrome, veröffentlicht von Google<br/>LLC.</li> </ul>                                                                                                    | Klicken Sie auf «OK».                                                                                  |
| 37. | <ul> <li>Windows-Sicherheit</li> <li>Setup fortsetzen</li> <li>Dies ermöglicht login.microsoft.com die Marke und das Modell<br/>hres Sicherheitsschlüssels zu sehen.</li> <li>Iogin.microsoft.com möchte Anmeldeinformationen für Ihren<br/>Sicherheitsschlüssel erstellen. Auf diese Weise können Sie sich<br/>anmelden, ohne Ihren Benutzernamen eingeben zu müssen.</li> <li>Hinweis: Auf Ihrem Sicherheitsschlüssel wird ein Eintrag über<br/>hren Besuch auf dieser Website gespeichert.</li> <li>OK</li> </ul> | Klicken Sie auf «OK».                                                                                  |

| Bildungsdirektion                  |
|------------------------------------|
| Mittelschul- und Berufsbildungsamt |
| 14/23                              |

| 38. | <ul> <li>Windows-Sicherheit</li> <li>Setup fortsetzen</li> <li>Sie müssen eine PIN für diesen<br/>Sicherheitsschlüssel erstellen.</li> <li>Neue Sicherheitsschlüssel-PIN</li> <li>Sicherheitsschlüssel-PIN bestätigen</li> </ul> | Sie müssen nun einen PIN im Feld<br>«Neue Sicherheitsschlüssel-PIN» und<br>«Sicherheitsschlüssel-PIN bestätigen»<br>eingeben.<br>Klicken Sie «OK».                          |
|-----|----------------------------------------------------------------------------------------------------|----------------------------------------------------------------------------------------------------|
| 39. | Windows-Sicherheit Setup fortsetzen Tippen Sie auf Ihren Sicherheitsschlüssel. Abbrechen                                                                                                    | <ul> <li>Berühren Sie jetzt entweder</li> <li>a) die goldene Fläche des Yubikeys<br/>5C oder</li> <li>b) gleichzeitig beide goldenen Seiten<br/>des Yubikeys 5Ci</li> </ul> |
| 40. | Sicherheitsschlüssel ×<br>Benennen Sie Ihren Sicherheitsschlüssel. Dadurch ist er von anderen<br>Schlüsseln zu unterscheiden.<br>Mein <u>Yubikex</u> unterwegs<br>Abbrechen Weiter                                               | c) Benennen Sie nun Ihren Sicher-<br>heitsschlüssel.                                                                                                    |

| Bild  |
|-------|
| Mitte |
| 15/2  |

| 41. | Sicherheitsschlüssel                                                                                                    | × | Fertig. |
|-----|----------------------------------------------------------------------------------------------------|---|---------|
|     | Alles erledigt!<br>Sie können bei der nächsten Anmeldung anstelle eines<br>Benutzernamens und Kennworts Ihren Sicherheitsschlüssel<br>verwenden.<br>Befolgen Sie unbedingt die Anweisungen des Herstellers Ihres<br>Sicherheitsschlüssels, um zusätzliche Einrichtungsaufgaben wie z. B.<br>die Registrierung Ihres Fingerabdrucks durchzuführen.<br>Fertig |   |         |

**Wichtig!** Sie haben jetzt womöglich nur 1 Yubikey registriert. Wenn Sie diesen verlieren, dann können Sie sich nicht mehr anmelden und Ihre 2-FA muss zurückgesetzt werden. Um dies zu verhindern, registrieren Sie einfach einen Backup – Yubikey; 1 Yubikey für unterwegs und 1 Backup – Yubikey zu Hause.

Das nächste Kapitel zeigt Ihnen, wie Sie ihren 2. Yubikey als Authenticator Backup registrieren können.

#### Backup - Yubikey als 2-FA registrieren (Empfohlen)

Hierbei handelt es sich grundlegend um das gleiche Verfahren, wie unter Punkt 3.2 beschrieben. Einziger Unterschied ist, dass Sie sich an Ihrem Microsoft Konto bereits angemeldet haben.

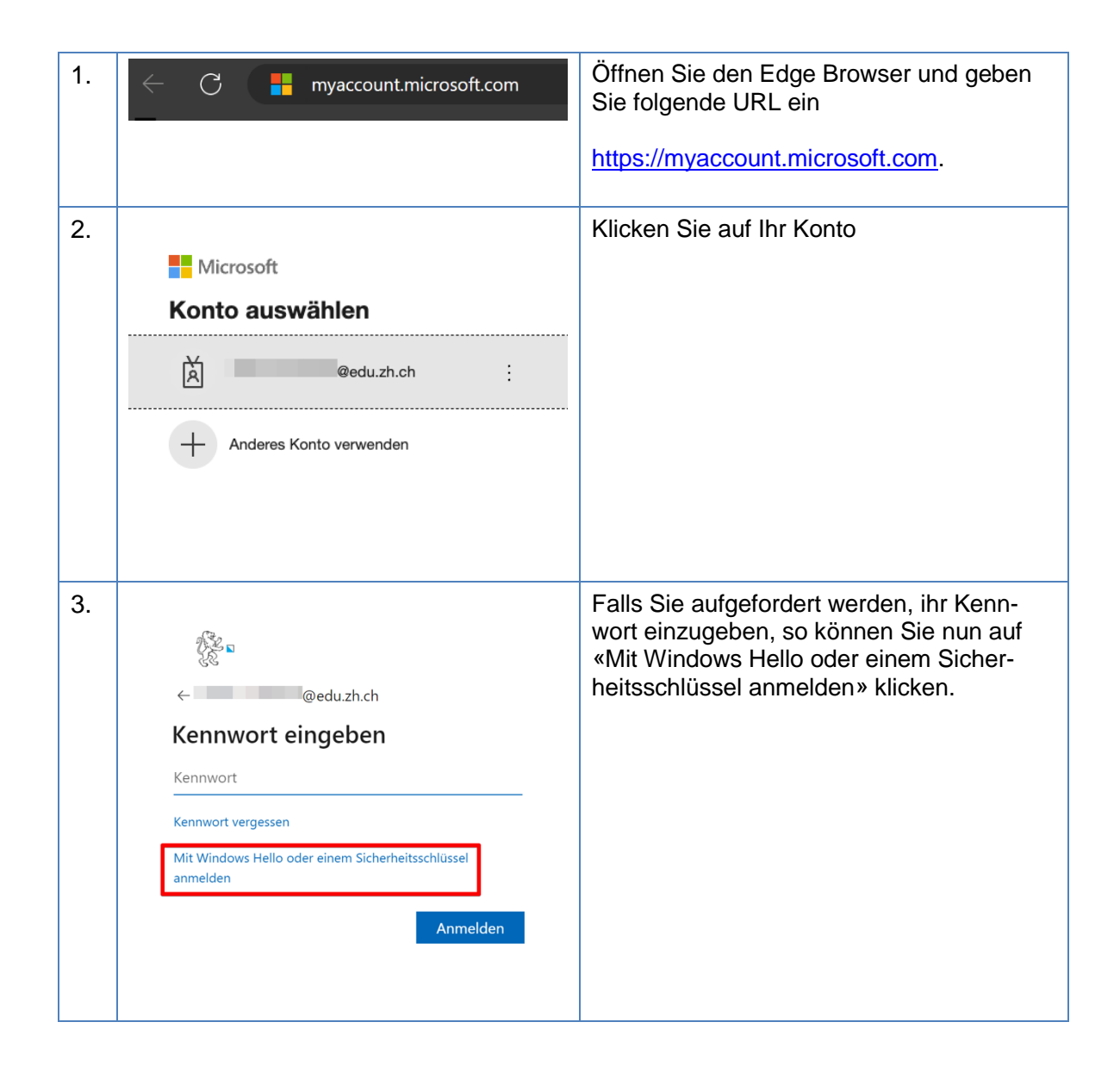

| Bildungs  |
|-----------|
| Mittelsch |
| 17/23     |

direktion nul- und Berufsbildungsamt

| 4. | <ul> <li>Windows-Sicherheit ×</li> <li>Sicherstellen, dass Sie es sind</li> <li>Bitte melden Sie sich bei login.microsoft.com an.</li> <li>Diese Anfrage stammt von Msedge, veröffentlicht von Microsoft Corporation.</li> </ul>                                                                                                  | Falls der Sicherheitsschlüssel noch nicht<br>eingesteckt ist, erscheint folgende Mel-<br>dung. |
|----|----------------------------------------------------------------------------------------------------|------------------------------------------------------------------------------------------------|
|    | Ö                                                                                                    | Stecken Sie Ihren Sicherheitsschlüssel in<br>einen verfügbaren USB-C Steckplatz ein.           |
|    | Stecken Sie den Sicherheitsschlüssel in den<br>USB-Anschluss.<br>Abbrechen                                                                                                    |                                                                                                |
| 5. | <ul> <li>Windows-Sicherheit</li> <li>Sicherstellen, dass Sie es sind</li> <li>Bitte melden Sie sich bei login.microsoft.com an.</li> <li>Diese Anfrage stammt von Msedge, veröffentlicht von Microsoft Corporation.</li> <li>Geben Sie Ihre Sicherheitsschlüssel-PIN ein.</li> <li>IM-Sicherheitsschlüssel</li> <li>OK</li> </ul> | Geben Sie Ihren «PIN» für den Sicher-<br>heitsschlüssel ein und klicken danach auf<br>«OK».    |

| <br>Bildu |
|-----------|
| Mittel    |
| 18/23     |

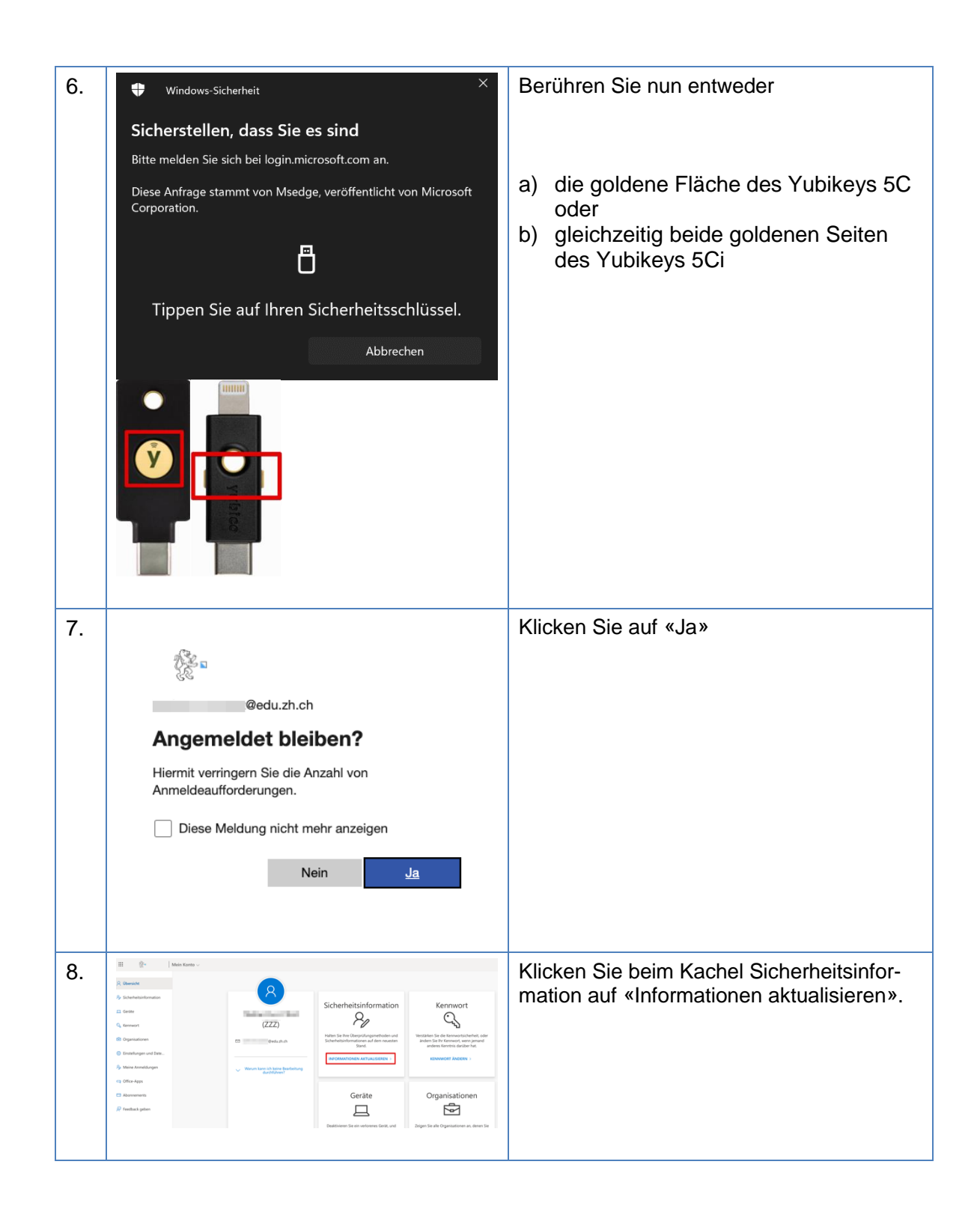

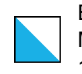

| 9.  | Meine Anmeldungen                                                                                                    | Klicken Sie auf «Anmeldemethode hinzufü-<br>gen».                                                            |
|-----|----------------------------------------------------------------------------------------------------|----------------------------------------------------------------------------------------------------|
| 10. | Methode hinzufügen ×<br>Welche Methode möchten Sie hinzufügen?<br>Authenticator-App ×<br>Telefon                                                                                                    | Wählen Sie im Dropdown Fenster den<br>«Authenticator-App» aus.                                               |
| 11. | Methode hinzufügen × Welche Methode möchten Sie hinzufügen?          Authenticator-App       ✓         Abbrechen       Hinzufügen                                                                                                    | Klicken Sie auf «Hinzufügen»                                                                                 |
| 12. | Microsoft Authenticator × Rufen Sie zuerst die App ab. Installeren Sie die Microsoft Authenticator-App auf Ihrem Smartphone. Jetzt herunterladen Nachdem Sie die Microsoft Authenticator-App auf Ihrem Gerät installiert haben, wählen Sie "Weiter" Ich möchte eine andere Authentifikator-App verwenden Mobrechen Weiter | Klicken Sie auf «Ich möchte eine andere<br>Authentifikator-App verwenden.                                    |
| 13. | Authenticator-App     ×       Konto einrichten       Fügen Sie Ihrer App ein neues Konto hinzu.                                                                                                    | Entfernen Sie ihren ersten Yubikey.                                                                          |
|     | Zurück Weiter                                                                                                    | Nicken Sie auf «Weiter».                                                                                     |
| 14. | Y<br>Yubico Authenticator<br>Neu                                                                                                    | Starten sie bitte die installierte «Yubico Au-<br>thenticator App», welche sich unter Alle<br>Apps befindet. |

| Bile |
|------|
| Mit  |
| 20/  |

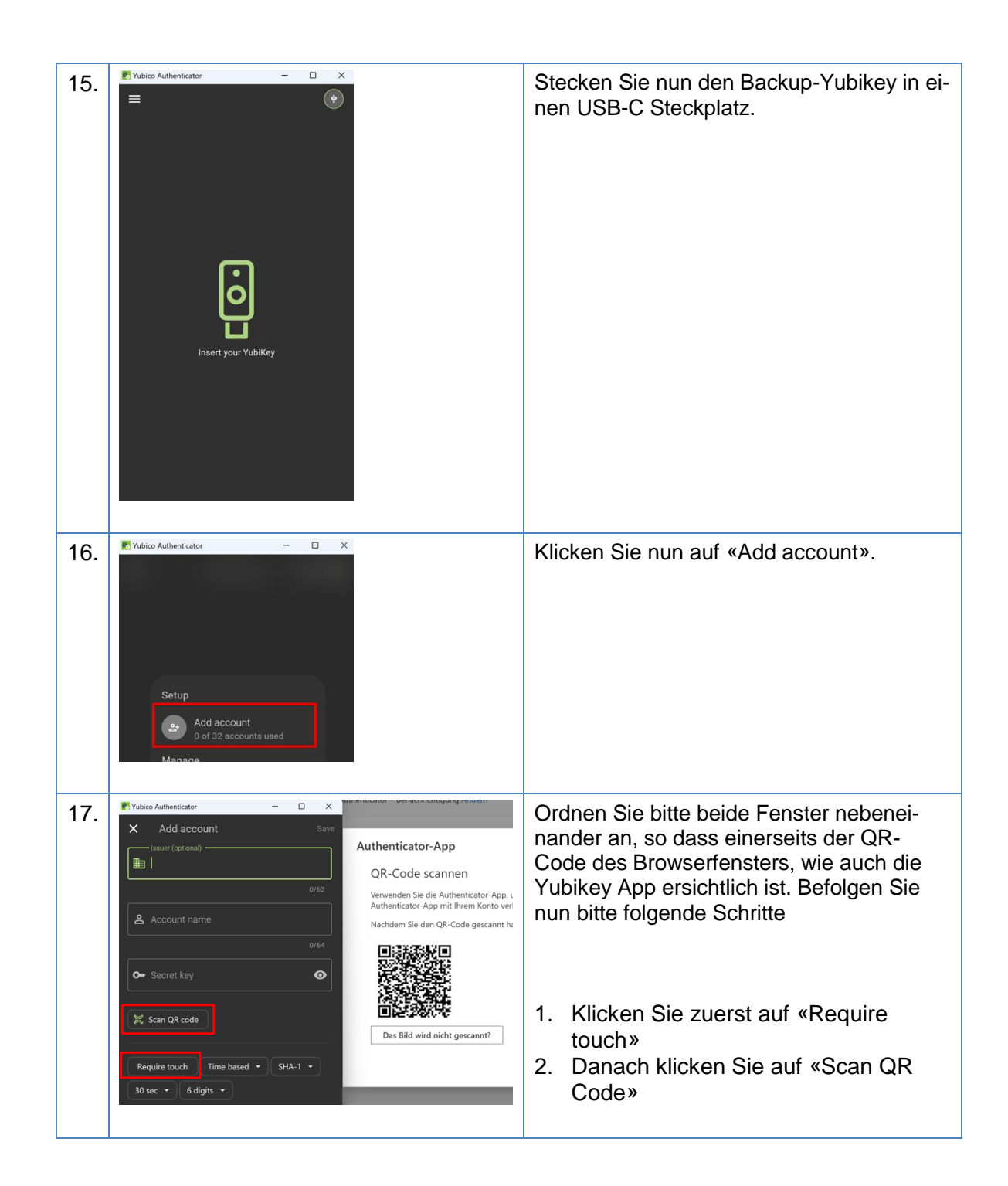

| Bildungsdirektion                  |
|------------------------------------|
| Mittelschul- und Berufsbildungsamt |
| 21/23                              |

| 18. | <ul> <li>Yubico Authenticator</li> <li>□ ×</li> <li>□ (Search accounts)</li> <li>□ Accounts</li> <li>M Microsoft</li> <li>@edu.zh.ch</li> <li>③</li> <li>③</li> <li>③</li> <li>③</li> <li>③</li> <li>○</li> <li>○</li> <li< th=""><th>Der Account wurde erstellt. Wechseln Sie<br/>nun zum Browserfenster zurück.</th></li<></ul> | Der Account wurde erstellt. Wechseln Sie<br>nun zum Browserfenster zurück.               |
|-----|----------------------------------------------------------------------------------------------------|------------------------------------------------------------------------------------------|
| 19. | Authenticator-App<br>OR-Code scannen<br>Authenticator-App im den OR-Code zu scannen. Auf diese Weise wird die<br>Authenticator-App im Ihrem Konto verknüptt.<br>Nachdem Sie den OR-Code gescannt haben, wählen Sie "Weiter".                                                                                                    | Klicken Sie hier nun auf «Weiter».                                                       |
| 20. | Schützen Sie Ihr Konto<br>Für Ihre Organisation ist es erforderlich, die folgenden Methoden zum Nachweis Ihrer Identität einzurichten.<br>Authenticator-App<br>Code eingeben<br>Geben Sie den sechsstelligen Code ein, der in der Authenticator-App angezeigt wird.<br>Code eingeben<br>Zurück Weiter<br>Kh möchte eine andere Methode einschten.                                                                                                    | Nun erscheint folgende Meldung. Wech-<br>seln Sie nun zur «Yubico Authenticator<br>App». |
| 21. | ►       Yubico Authenticator       -       -       ×         ■       Q. Search accounts       #       ✓         Accounts       #       ✓         Microsoft       @edu.zh.ch       \$                                                                                                    | Klicken Sie auf Ihr neu «erstelltes Konto».                                              |

| Bildungsdire |
|--------------|
| Mittelschul- |
| 22/23        |

| 22. | S<br>Touch Required<br>Touch the button on your YubiKey<br>now.                                                                                                    | <ul> <li>Berühren Sie jetzt entweder</li> <li>c) die goldene Fläche des Yubikeys 5C oder</li> <li>d) gleichzeitig beide goldenen Seiten des Yubikeys 5Ci</li> </ul>                                                                                                    |
|-----|----------------------------------------------------------------------------------------------------|----------------------------------------------------------------------------------------------------|
| 23. | Microsoft<br>@edu.zh.ch<br>376 224                                                                                                    | Es erscheint der 2-FA Code. Entweder<br>merken Sie sich den Code oder klicken auf<br>das linke Symbol, so dass der Code in die<br>Zwischenablage kopiert wird.<br>Hinweis: Beachten Sie, dass die Gültigkeit<br>des Codes zeitlich limitiert ist. Dies erse-<br>hen Sie an der ablaufenden Uhr (grün). |
| 24. | Authenticator-App       ×         Image: Code eingeben       Geben Sie den sechsstelligen Code ein, der in der Authenticator-App angezeigt wird.         Image: Code eingeben       Seben Sie den sechsstelligen Code ein, der in der Authenticator-App angezeigt wird.         Image: Code eingeben       Seben Sie den sechsstelligen Code ein, der in der Authenticator-App angezeigt wird.         Image: Code eingeben       Seben Sie den sechsstelligen Code ein, der in der Authenticator-App angezeigt wird.         Image: Code eingeben       Seben Sie den sechsstelligen Code ein, der in der Authenticator-App angezeigt wird. | Geben Sie den Code hier ein oder klicken<br>Sie CTRL+V um diesen aus der Zwischen-<br>ablage zu kopieren.<br>Klicken Sie auf «Weiter».                                                                                                    |

| Bildu |
|-------|
| Mitte |
| 23/23 |

| 25. | Sicherheitsinformationen Der fögnden Methoden weiden zum Anmelden bei Ihrem Konto oder zum Zuricksetzen Ihres Konsworts verwendet.                                                                                                    | nchen                                | <ul> <li>Nun sehen Sie in Ihrer Kontoverwaltung 2<br/>Authenticator App (2 Yubikeys) und 1 Si-<br/>cherheitsschlüssel.</li> <li>Um den 2. Sicherheitsschlüssel zu erstel-<br/>len, befolgen Sie nun erneut die Anleitung<br/>«3.3 Yubikey als Sicherheitsschlüssel» re-<br/>gistrieren.</li> </ul> |  |
|-----|----------------------------------------------------------------------------------------------------|--------------------------------------|----------------------------------------------------------------------------------------------------|--|
|     |                                                                                                    |                                      |                                                                                                    |  |
| 26. | Sicherheitsinformationen De lögenden Mehnden weden zum Annikelien bei ihrem Konto oder zum Zurückatten ihres Kannworts verwendet Standarklammtidemethede Auflenticzter-Age oder Hardwaretsken – Code + Anniefonerhode InnzufigenAntwerkouter Age Antwerkouter Age Sicherheitzelforzer Meterkouter Age Sicherheitzelforzer Meterkouter Meterkouter | Linden<br>Linden<br>Linden<br>Linden | Nachdem Sie den 2. Sicherheitsschlüssel<br>registriert haben, sieht es in Ihrem Konto<br>folgendermassen aus.<br>Fertig.                                                                                                    |  |